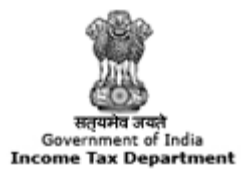

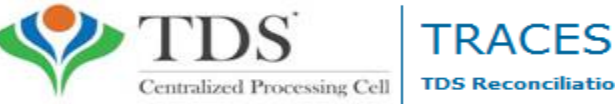

TDS Reconciliation Analysis and Correction Enabling System

# e-Tutorial

# Online Correction- Resolution for Overbooked Challan (Movement of deductee row)

#### **Important Information on Online Correction**

All type of corrections like "Personal information, Deductee details and Challan correction" can be made using Online correction functionality available from FY.2007-08 onwards depending upon the type of correction

| Type of error or defaults                        | Correction Type                                                       | Available from FY  | DSC Required |
|--------------------------------------------------|-----------------------------------------------------------------------|--------------------|--------------|
| If Challan is unmatched                          | Challan correction                                                    | FY 2007-08 ONWARDS | No           |
| To Add new challan                               | Add challan to statement                                              | FY 2007-08 ONWARDS | No           |
| To clear Interest and Late Fee<br>demand payment | Pay 220, Interest , Levy , Late filing                                | FY 2007-08 ONWARDS | No           |
| To Move Deductee row                             | Resolution for overbooked challan (Move<br>deductee row from challan) | FY 2007-08 ONWARDS | No           |
| To update PAN                                    | PAN correction                                                        | FY 2007-08 ONWARDS | Yes          |
| To Add / Modify deductee row                     | Add/Modify deductee details                                           | FY 2013-14 ONWARDS | Yes          |
| To update personal details                       | Personal Information                                                  | FY 2007-08 ONWARDS | Yes          |
| To Modify Salary details                         | Add or delete salary details                                          | FY 2013-14 ONWARDS | Yes          |

#### This feature is extremely useful as it is :

**Free of Cost** :TRACES does not charge any fee for doing online correction **Time saving**: No need to request for Conso file and wait for file availability. Just raise a request and you can select the type of correction you wish to proceed with. Correction gets processed in 24hrs

**Effort saving**: No need of any software/ CD/PEN drive , just login and file the correction **Enhance efficiency**: Error specific correction is possible

#### Note: For paper return online correction cannot be done

# **Most Common Error While filing Online Correction**

| Error Description                                                                                                    | Explanation                                                                                                    |
|----------------------------------------------------------------------------------------------------|----------------------------------------------------------------------------------------------------|
| No data available for specified search criteria                                                                                                    | This error appears if the data entered is not pertaining to FY,<br>Quarter, Form Type and latest token no. Statement is cancelled<br>/ rejected for selected search criteria                                                                                                    |
| Request for correction has already been submitted for the<br>specified search criteria. Please check status in 'Track<br>Correction Request ' screen under 'Defaults' menu | This error occurs when Deductor has initiated an online<br>correction and it is at "In Progress" state i.e. pending at the<br>end of Deductor.                                                                                                    |
| System has encountered technical problem. Please try after<br>some time                                                                                                    | This error occurs if :<br>-JAVA 8 (update 45 ) 32 bit /64 bit depending upon system<br>configuration is not updated. Restart the system after<br>updating JAVA.<br>-Browsing history, cookies, temp files are to be cleared. Clear<br>them first.<br>- Pop- up blocker is NOT enabled currently.<br>- Browser is not compatible in order to proceed with Online<br>correction |
| Request has been submitted to Admin user                                                                                                    | It has been assigned to admin user and is pending at Admin<br>User end. Only admin user has the authority to submit online<br>correction                                                                                                    |
| Reason for non-deduction is mandatory                                                                                                    | This error occurs when Deductor is writing "0" in the column of<br>Total TDS deposited and TDS Deducted in Add/ modify<br>deductee option                                                                                                    |
| Reason for lower deduction is mandatory                                                                                                    | This error occurs when Deductor is not selecting Flag "A"                                                                                                    |
| Reason for higher deduction is mandatory                                                                                                    | This error occurs when Deductor is not selecting Flag "C"                                                                                                    |

# Most Common Error While filing Online Correction (Contd.)

| Error Description                                                                                                    | Explanation                                                                                                    |
|----------------------------------------------------------------------------------------------------|----------------------------------------------------------------------------------------------------|
| Increase in amount claimed as Interest(15), amount<br>claimed as other(16) and Levy(8) should not be greater<br>than the remaining available balance in challan                                                    | This error occurs when Deductor claims more than the Remaining Available balance (Column no 13) of the challan.                                                                                                    |
| Online correction on TRACES is not enabled for the<br>requested statement. Kindly file correction through NSDL<br>and the subsequent correction can be filed on TRACES                                             | This error occurs if statement for that particular Form type,<br>FY and Quarter is not processed by TRACES. So, once<br>Deductor will file correction statement with Conso file at<br>NSDL and it gets processed by TRACES ,online correction will<br>be enabled for that particular statement.                       |
| PAN of Authorized / Responsible person as per Personal<br>Information of the correction and as per TRACES Profile<br>should be same. Please update PAN of authorized/<br>Responsible Person in the correction file | This error occurs if the PAN of authorized person in Profile<br>Section of the TRACES is different than the PAN<br>mentioned/Not Mentioned in the Personal Information of<br>the Statement. Deductor need to update the PAN in the<br>Personal Information same as mentioned in the Profile<br>section or vice versa. |
| No challan for FY (e.g. 2014-15) available for tagging.<br>Please select another FY from below dropdown or deposit<br>challan or contact your AO of conso file ( if changes in<br>challan required )               | This error may occurs if book entry flag is "Yes" which has to<br>changed to "No" . Please refer the E-Tutorial on Add/Modify<br>Challan<br>Or<br>Incorrect TAN or Assessment Year is mentioned on the<br>challan, Please contact AO for this rectification.                                                          |

# **Brief Steps for Online Correction – Resolution for Overbooked Challan (Movement of deductee row)**

- This feature enables deductor to move deductee rows from one challan to another challan having balance in correction statement
- For example, If Challan 1 gets overbooked by Rs. 10000 and challan 2 is available with balance of INR10000 or more, Deductor can easily move overbooked deductee rows upto INR 10000 from challan 1 to Challan 2 by filing online challan correction
- **Step 1** : Login to TRACES website
- **Step 2** : Go to "Request for correction" under " Defaults" by entering relevant Quarter, Financial Year, Form Type , Latest Accepted Token number
- Correction category should be "Online"
- Request number will be generated
- Step 3 : Request will be available under "Track Correction Request"
- When request status become "Available" click on Available / In progress status to proceed with the correction
- Provide information of Valid KYC
- **Step 4** : Select the type of correction category from the drop down as "Resolution for Overbooked Challan (Movement of deductee row)"
- Step 5 : Make the required corrections in the selected file
- **Step 6**: Click on "Submit for Processing" to submit your correction (Only Available to Admin User)
- Step 7: 15 digits token number will be generated and mailed to Registered e-mail ID

### **Status of Online Correction Requests:**

- **Requested** When user submits request for correction.
- Initiated Request is being processed by TDS CPC
- Available Request for correction is accepted and statement is made available for correction. User can start correction on the statement. Clicking on the hyperlink will take user to validation screen. Once user clicks on request with 'Available' status, status of request / statement will change to 'In Progress'
- Failed Request cannot be made available due to technical error. User can re-submit request for same details
- In Progress User is working on a statement. Clicking on the hyperlink will take user to validation screen
- Submitted to Admin User Sub-user / Admin User has submitted correction statement to Admin User
- Submitted to ITD Admin User has submitted correction statement to ITD for processing
- **Processed** Statement has been processed by TDS CPC (either for Form 26AS or for defaults)
- **Rejected** Statement has been rejected by TDS CPC after processing. Rejection reasons will be displayed in 'Remarks' column

### **Login to TRACES**

| Home About os Contact os Heip Related Links + Login                        |                                                                                                    |
|----------------------------------------------------------------------------|----------------------------------------------------------------------------------------------------|
| TDS Reconciliation Analysis and Correction Enabling System                 | स्तुयमेव अव्यो<br>Government of India<br>Income Tax Department                                                                                              |
| Home Deductor Click on help icon<br>next to each field<br>for more details | For more details<br>on any screen,<br>click on Help icon                                                                                                    |
| Login Enter user ID                                                        | For Deductors:                                                                                                    |
| User Id* and password Password* Password is mandatory                      | If you are not yet registered in TRACES, you<br>may login for first time with existing User Id &<br>Password as provided by TIN and your TAN                |
| TAN for Deductor /<br>PAN for Tax Payer**                                  | If you are unable to login with TIN User Id &<br>Password, please register as new user in<br>TRACES                                                         |
| Verification Code*                                                         | If you are already registered in TRACES, please<br>login with your registered User Id, Password &<br>TAN                                                    |
| Enter text as in above image* Verification Code is mandatory               | For Tax Payers:<br>If you are already registered in TRACES, please<br>login with your registered User Id (PAN),<br>Password & PAN else register as new user |
| Enter the text as Login                                                    | Common Note:                                                                                                    |
| alsplayed in                                                               |                                                                                                    |

#### Welcome Page

| Centralized Pr                               | Decessing Cell       TRACES         TDS Reconciliation Analysis and Correction Enabling System | संत्यमंव अपने<br>सत्यमंव अपने<br>Government of India<br>Income Tax Department |
|----------------------------------------------|------------------------------------------------------------------------------------------------|-------------------------------------------------------------------------------|
| Dashboard                                    | Statements / Payments Defaults Communications Downloads P                                      | Profile Help                                                                  |
| Quick Links                                  | Welcome to TRACESI                                                                             | Customor Caro                                                                 |
| Challen Status                               | welcome to TRACES:                                                                             | Customer Care                                                                 |
| Challan Status                               | TRACES is a user-friendly application that will help you to manage your TDS / TCS account.     | 1011-Free: 1800 103 0344                                                      |
| Request for Justification<br>Report Download | Some of the functionalities available through TRACES are listed below.                         | 0120 4814600                                                                  |
| Pequest for Conso File                       | Dashboard view presenting summary of your account                                              |                                                                               |
| Request for Conso the                        | Statements / Payments                                                                          | contactus@tdscpc.gov.in                                                       |
| Download Form 16                             | View challan status and challan consumption details                                            |                                                                               |
| Requested Downloads                          | View TDS-TCS Credit for a PAN and verify PAN of Tax Payer                                      | User Login Details                                                            |
| PAN Verification                             | Downloads                                                                                      |                                                                               |
| Inbox New                                    | Download requested files                                                                       | TAN / PAN                                                                     |
|                                              | Download Form 16 / 16A                                                                         | IP: 125.19.234.74                                                             |
|                                              | Profile                                                                                        | Last logged in on:<br>18-Jun-2014 at 10:26 AM                                 |
|                                              | Update Communication Details                                                                   |                                                                               |
|                                              | Landing page will                                                                              |                                                                               |
|                                              | be displayed                                                                                   |                                                                               |

### **Online Correction Request Flow**

| Centralized Pro                                                                                              | ccessing Cell TDS Reconciliation                                                                                          | Analysis and (                                                                                          | Correction Enablin                                                         | ng Syster             | m         |                 | Ie                                      | Govern<br>Govern                 | ante arant<br>ment of Ind<br>ax Depart | iu<br>meot      |
|----------------------------------------------------------------------------------------------------|----------------------------------------------------------------------------------------------------|----------------------------------------------------------------------------------------------------|----------------------------------------------------------------------------|-----------------------|-----------|-----------------|-----------------------------------------|----------------------------------|----------------------------------------|-----------------|
| Dashboard                                                                                                    | Statements / Payments                                                                                                    | Defaults                                                                                                | Communicat                                                                 | ions                  | Downloads | Pro             | file                                    |                                  |                                        | Hel             |
|                                                                                                    |                                                                                                    | View Default Su                                                                                         | mmary                                                                      | _                     |           |                 |                                         |                                  |                                        |                 |
|                                                                                                    |                                                                                                    | Request for Co                                                                                          | orrection                                                                  |                       |           |                 |                                         |                                  |                                        |                 |
| Quick Links                                                                                                  | Welcome to TRACES!                                                                                                    | Request for Just                                                                                        | tification Report                                                          |                       |           | 1               | Suchan                                  | lor Ca                           | re                                     |                 |
| Challan Status<br>Request for Justification<br>Report Download<br>Request for Conso File<br>Download Form 16 | TRACES is a user-friendly<br>Some of the functionalitie<br>Dashboard view pres<br>Statements / Payment<br>View challan st | Track Correction<br>View Saved Stat<br>Corrections Rea<br>Tag / Replace C<br>Track Request f<br>Challan | n Request<br>tements<br>ody For Submission<br>Challan<br>for Tag / Replace | nage you<br>id below. | TDS / I   | Select "<br>cor | 'Req<br>rectio                          | uest<br>on "<br><sup>01</sup>    | for<br>20 4814<br>#tdscpc.             | i600<br>.gov.in |
| Requested Downloads                                                                                          | View TDS-TCS                                                                                                    | Credit for a PAM                                                                                        | N and verify PAN of                                                        | Tax Paye              | r         | 1               | User Lo                                 | ogin D                           | etails                                 |                 |
| PAN Verification                                                                                             | Downloads     Download requ     Download Form     Profile                                                                 | uested files<br>n 16 / 16A                                                                              | i i i i i i i i i i i i i i i i i i i                                      |                       |           |                 | TAN / 1<br>IP: 125<br>Last lo<br>01-Dec | PAN /<br>.19.23<br>gged<br>.2015 | 4.74<br>in on:<br>at 11:54             | I AM            |

#### **Online Correction Request Flow**

| Home   About Us   Conta                                          | ct Us   e-Tutorials   Related Link                                                   | s▼   Logout                                                             | Search In 🔻                      | eyword                 |                    | English                                                |
|------------------------------------------------------------------|--------------------------------------------------------------------------------------|-------------------------------------------------------------------------|----------------------------------|------------------------|--------------------|--------------------------------------------------------|
| Centralized                                                      | Processing Cell TRAC                                                                 | ES<br>liation Analysis and                                              | Correction Enabling Syst         | em                     | Ge<br>Incor        | Bigarda arañ<br>vernment of India<br>ne Tax Department |
| Dashboard                                                        | Statements / Payments                                                                | Defaults                                                                | Communications                   | Downloads              | Profile            | Help                                                   |
|                                                                  |                                                                                      | Reques                                                                  | t for Correction                 |                        |                    |                                                        |
| D Enter details below and                                        | submit to enable correction for a                                                    | a statement.Correctior                                                  | n cannot be filed if regular sta | atement was filed as a | a paper return     |                                                        |
| Note : In case relevant re<br>be provisioned.<br>Financial Year* | quested statement for Offline cor                                                    | rection has more than<br>Quarter*Select                                 | 5 lakh Deductee Detail rows      | s (combined count of A | Annexure 1 and 2), | the request will not                                   |
| Correction Category*                                             | Select  Latest Toke                                                                  | en Number*                                                              | Submit Re                        | quest                  | Clic               | k on Submit<br>Request                                 |
|                                                                  | Enter correct : Finan<br>Form Type, correctio<br>token number ( late<br>per processe | cial Year, Quarte<br>on category and<br>est token numb<br>ed statement) | er and<br>latest<br>er as        |                        |                    |                                                        |
|                                                                  |                                                                                      |                                                                         |                                  |                        |                    |                                                        |

#### **Online Correction Request Flow**

| Home   About Us   Contact Us   e-Tutorials   Related Links*   Logout                                                                                                    | Search In* Keyword                                                      | 🔍 🔺 🗛 📡 🔳 English 💌                                                         |
|----------------------------------------------------------------------------------------------------|-------------------------------------------------------------------------|-----------------------------------------------------------------------------|
| TDS Reconciliation Analysis and Correction                                                                                                    | Enabling System                                                         | mparts any<br>Generatoria                                                   |
| Dashboard Statements / Payments Defaults Con                                                                                                    | nmunications Dr                                                         | Request number<br>received                                                  |
| Request for correction for Form 26Q of FV 2013-14 and Quarter Q1 has been :<br>2014.<br>You may check status of the request through 'Track Correction Request' und<br>'Available'. | submitted. Request Number is 24<br>ler 'Defaults' menu. Correction (    | 1754 and Request Date is 13-August-<br>an be started once request status is |
| Go to Track Correction Request                                                                                                    | Click here to track<br>correction request o<br>navigate ' Track Correct | r<br>ion                                                                    |
|                                                                                                    | Request ' under ' Defau<br>menu                                         | lts'                                                                        |

#### **Online Correction Request Flow- View submitted request**

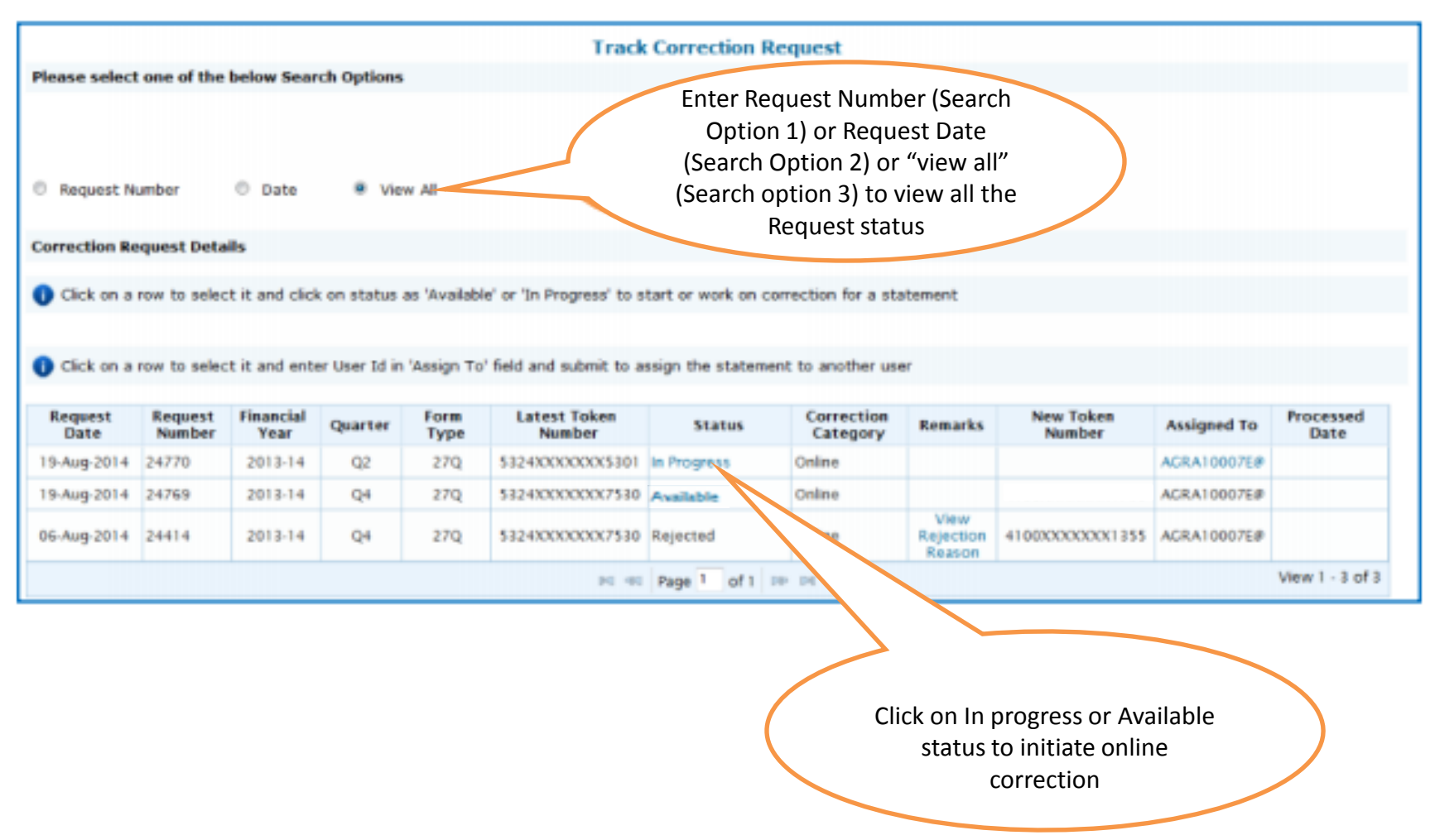

**Available Status** - Request for correction is accepted and statement is made available for correction. User can start correction on the statement. Clicking on the hyperlink will take user to validation screen. Once user clicks on request with 'Available' status, status of request / statement will change to 'In Progress' **In Progress Status-** User is working on a statement. Clicking on the hyperlink will take user to validation screen screen

## Digital Signature supported KYC Validation contd. (Step 1)

| Home   About Us   Contac                                            | S TRAC                                                                                       | ES ation Analysis and Co                                                  | Search In • Keyword                                                                                                    |                                     | A Engish Character State |
|---------------------------------------------------------------------|----------------------------------------------------------------------------------------------|---------------------------------------------------------------------------|----------------------------------------------------------------------------------------------------|-------------------------------------|--------------------------|
| Dashboard<br>Since you have Digital S<br>KYC for all functionalitie | Statements / Payments<br>signature registered on TRACES,<br>s or You can opt for a normal KY | Defaults<br>Choose<br>you can submit KYC one<br>C Validation separately   | Communications Power<br>Important<br>note<br>KYC Flow<br>and access all downloads, update<br>for each functionality without digital | profile, submit online<br>Signature | ile Help                 |
| Please select the statem                                            | ted KYC validation Norm                                                                      | Select the opti<br>"Digital Signatu<br>supported KYO<br>validation'( step | out Digital Signature)<br>on<br>re<br>c<br>=1)Select-                                                                               |                                     |                          |
| Digital Signature will be<br>Validate DSC                           | validated for "Digital Signature su                                                          | upported KYC validation                                                   | " option                                                                                                    |                                     |                          |

- Digital Signature Support KYC validation screen will appear only if Digital Signature is registered.
   Deductor can register/re register their Digital Signature in Profile. Please refer Digital Signature Certificate Registration e-Tutorial for more information.
- Normal KYC Validation (without Digital Signature) User can opt a normal KYC validation separately for each functionality without digital signature.

### Digital Signature supported KYC Validation contd. (Step 2 & 3)

| Home   About Us   Contact Us   e-Tutorials   Related Links 🔹                                                             | Logout                                       | Search In • Keyw                                                | vord 🔍                                         | A A A                 | English 👻                                    |
|----------------------------------------------------------------------------------------------------|----------------------------------------------|-----------------------------------------------------------------|------------------------------------------------|-----------------------|----------------------------------------------|
| TDS Reconciliation                                                                                                    | S<br>ion Analysis and C                      | Correction Enabling Syste                                       | m                                              | स<br>Gover<br>Income  | euna aut<br>mment of India<br>Tax Department |
| Dashboard Statements / Payments                                                                                          | Defaults                                     | Communications                                                  | Downloads                                      | Profile               | Help                                         |
| 1                                                                                                    |                                              |                                                                 |                                                |                       |                                              |
|                                                                                                    | Choose                                       | e KYC Flow                                                      |                                                |                       |                                              |
| Since you have Digital Signature registered on TRACES, you KYC for all functionalities or You can opt for a normal KYC V | u can submit KYC or<br>/alidation separately | nce and access all downloads<br>of for each functionality witho | s, update profile, sub<br>ut digital Signature | mit online correction | without separate                             |
| Digital Signature supported KYC validation                                                                               | KYC Validaton (Wit                           | hout Digital Signature)                                         | Enter 'Fi                                      | nancial Year'.        |                                              |
| Please select the statement for which you want to provi                                                                  | de KYC                                       | 5                                                               | Form Type                                      | e' and 'Quarter'      |                                              |
| Financial Year* 2014-15 - Form Type* 260                                                                                 | ▼ Quarte                                     | ar* 02 •                                                        | provided b                                     | by user (Step 2)      |                                              |
| Digital Signature will be validated for "Digital or (Validated                                                           | ported KYC validatio                         | n" option                                                       |                                                |                       |                                              |
| Validate DSC DSC' (Step 3)                                                                                               |                                              |                                                                 |                                                |                       |                                              |

After validating the DSC, one time KYC page will be displayed for the FY + Qtr + Form Type combination which has been selected by the user.

## Digital Signature supported KYC Validation (Step 4 & 5)

| Home   About Us   Contact                                                                                                  | Us   e-Tutorials   Rela                                               | RACE<br>Reconciliatio                            | Logout<br>S<br>In Analysis and Co                                                                    | Search In • K                                                    | eywaed 🔍                               | AAA                                                | English<br>English<br>Eng |
|----------------------------------------------------------------------------------------------------|-----------------------------------------------------------------------|--------------------------------------------------|----------------------------------------------------------------------------------------------------|------------------------------------------------------------------|----------------------------------------|----------------------------------------------------|----------------------------------------------------------------------------------------------------|
| Dashboard                                                                                                    | Statements / Pa                                                       | yments                                           | Defaults                                                                                             | Communications                                                   | Downloads                              | Profile                                            | Help                                                                                                    |
|                                                                                                    |                                                                       |                                                  | Choose                                                                                               | KYC Flow                                                         |                                        |                                                    |                                                                                                    |
| Since you have Digital Signa<br>for all functionalities or You<br>Digital Signature supported<br>Please select the stateme | ature registered on TRA<br>can opt for a normal K<br>d KYC validation | ACES, you can<br>YC Validation<br>Signing data v | n submit KYC once a<br>senarately for each<br>with your private exchang<br>An application is request | nd access all downloads,<br>functionality without digit<br>e key | update profile, submit<br>al Signature | t online correctio                                 | n without separate KYC                                                                                                    |
| Financial Year* 2013-14                                                                                                    | Form Type                                                             | e                                                | Password for:<br>CryptoAPI Private Key                                                               | Remember password                                                | Enter 'Pas<br>was set a<br>installing  | ssword' which<br>at the time of<br>the certificate | >                                                                                                    |
| Digital Signature will be v<br>Validate DSC                                                                                | validated for "Digital Sig                                            | gr<br>Click on 'OK'<br>(Step 5)                  | Ск                                                                                                   | Cancel Details                                                   |                                        | rch 4)                                             |                                                                                                    |

Note: 'Signing data with your private exchange key' will not be displayed if security level has been chosen as medium / low during installing DSC in browser / hard token and 'applet window' (as shown in the next screen) will appear directly.

# Digital Signature supported KYC Validation (Step 6 & 7)

| Home   About Us   Contact Us   e-                                                                                                    | Tutorials   Related Links +   Logo | ut                                                        | Search In • Keyword                                        | ٩ ٨      | A A S English 💌                 |
|----------------------------------------------------------------------------------------------------|------------------------------------|-----------------------------------------------------------|------------------------------------------------------------|----------|---------------------------------|
| TDS                                                                                                    |                                    | alusis and Correction                                     | Enchling Suctors                                           |          |                                 |
|                                                                                                    | @ Web Signer                       |                                                           | 0                                                          | (i) ×    | Income Tax Department           |
| Dashboard St                                                                                                    | 4                                  | TDS                                                       | a                                                          | 2        | rofile Help                     |
| _                                                                                                    | Content to Sign:                   |                                                           |                                                            |          |                                 |
| <ul> <li>Since you have Digital Signature n<br/>for all functionalities or You can op</li> <li>Digital Signature supported KYC</li> </ul> | 00                                 | 5                                                         | Select the<br>ertificate for digital<br>signature (Step 6) |          | correction without separate KYC |
| Plance calect the statement for                                                                                                    | Windows Store P12/PFX              | //                                                        |                                                            |          |                                 |
| Please select the statement for                                                                                                    | Common Name                        | ouer                                                      | Serial No                                                  |          |                                 |
| Financial Year" 2014-15                                                                                                    | test test test                     | othra Sub CA for Class 2 G<br>Mudhra Sub CA for Class 2 G | old   34222<br>old   54311                                 | -        |                                 |
| -                                                                                                    | test test e-                       | Mudhra Sub CA for Class 2 G                               | old 34214                                                  |          |                                 |
| Digital Signature will be validate                                                                                                    | Vew Certificate                    | Click on 'Sign' to<br>proceed further                     | ald 34213                                                  | * Cancel |                                 |
| Validate DSC                                                                                                    |                                    | (step /)                                                  |                                                            |          |                                 |
|                                                                                                    |                                    |                                                           |                                                            |          |                                 |

#### Digital Signature supported KYC Validation (Step 8) – KYC of the FY + Quarter + Form Type selected in Step 2 will be displayed

| Dashboard                                                       | Statements / Pay                                                                                         | ments l                                                                                          | Defaults                                                                                      | Communications                                                                                                    | Downloads                                                                               | Profile                                                                                            | Help            |
|-----------------------------------------------------------------|----------------------------------------------------------------------------------------------------|--------------------------------------------------------------------------------------------------|-----------------------------------------------------------------------------------------------|----------------------------------------------------------------------------------------------------|-----------------------------------------------------------------------------------------|----------------------------------------------------------------------------------------------------|-----------------|
| Please en                                                       | ter Token Number of                                                                                      | Regular Staten                                                                                   | nent Filed for F                                                                              | inancial Year, Quarter                                                                                                    | Enter Token Nu<br>(Original) Staten                                                     | mber of only Regular<br>nent corresponding to                                                      | >               |
| Form Type<br>Financial Yes                                      | ar                                                                                                    | 26Q<br>2014-15                                                                                   |                                                                                               | 5                                                                                                    | the Financial Ye<br>Type dis                                                            | ar, Quarter and Form splayed above                                                                 |                 |
| Quarter                                                         |                                                                                                    | Q2                                                                                               |                                                                                               |                                                                                                    | Tick in Check Box for                                                                   | NIL                                                                                                |                 |
| Token Numb<br>Provisional P                                     | er /<br>Receipt Number (PRN)*                                                                            |                                                                                                  |                                                                                               |                                                                                                    | Challan or Book<br>Adjustment                                                           | 22                                                                                                 | Step 8          |
| PART 1. C                                                       | allan Identification N                                                                                   | umber (CIN) D                                                                                    | etails / Trans                                                                                | er Vor vetails as                                                                                                    | quoted in the abov                                                                      | e Statement<br>datory to enter                                                                     |                 |
| unique l                                                        | AN-Amount Combina                                                                                        | tion in PART 2                                                                                   | for NIL Challan                                                                               | statement.                                                                                                    | -                                                                                       | Government deductors no                                                                            |                 |
| Important<br>Note<br>Please of<br>there is<br>challan<br>Amount | enter a Challan with at l<br>no such Challan, ment<br>with at least one valid<br>combination and also se | done by book at<br>east three disting<br>on a challan wit<br>PAN-Amount con<br>elect the checkbo | tjustment (for G<br>t valid PAN-Ame<br>h at least two v<br>nbination. If you<br>two valid PAN | overnment Deductors)<br>aunt combinations corresp<br>alid PAN-Amount combini<br>do not have any such o<br>dedcutee row) in the PAN | ha<br>ponding to<br>stions. If there<br>hallan, mention a ch<br>I Details section below | aving BIN details tick here a<br>red not need provide BSR a<br>Challan Serial Number belo<br>allan | and<br>and<br>w |

•Authentication Code will not appear on the screen in case DSC Supported KYC

•In one session this manual KYC page ( On the basis of input selected by the user ) will be displayed only once

#### **Token Number Details (Contd.)**

Tick in check box for nil challan or book adjustment

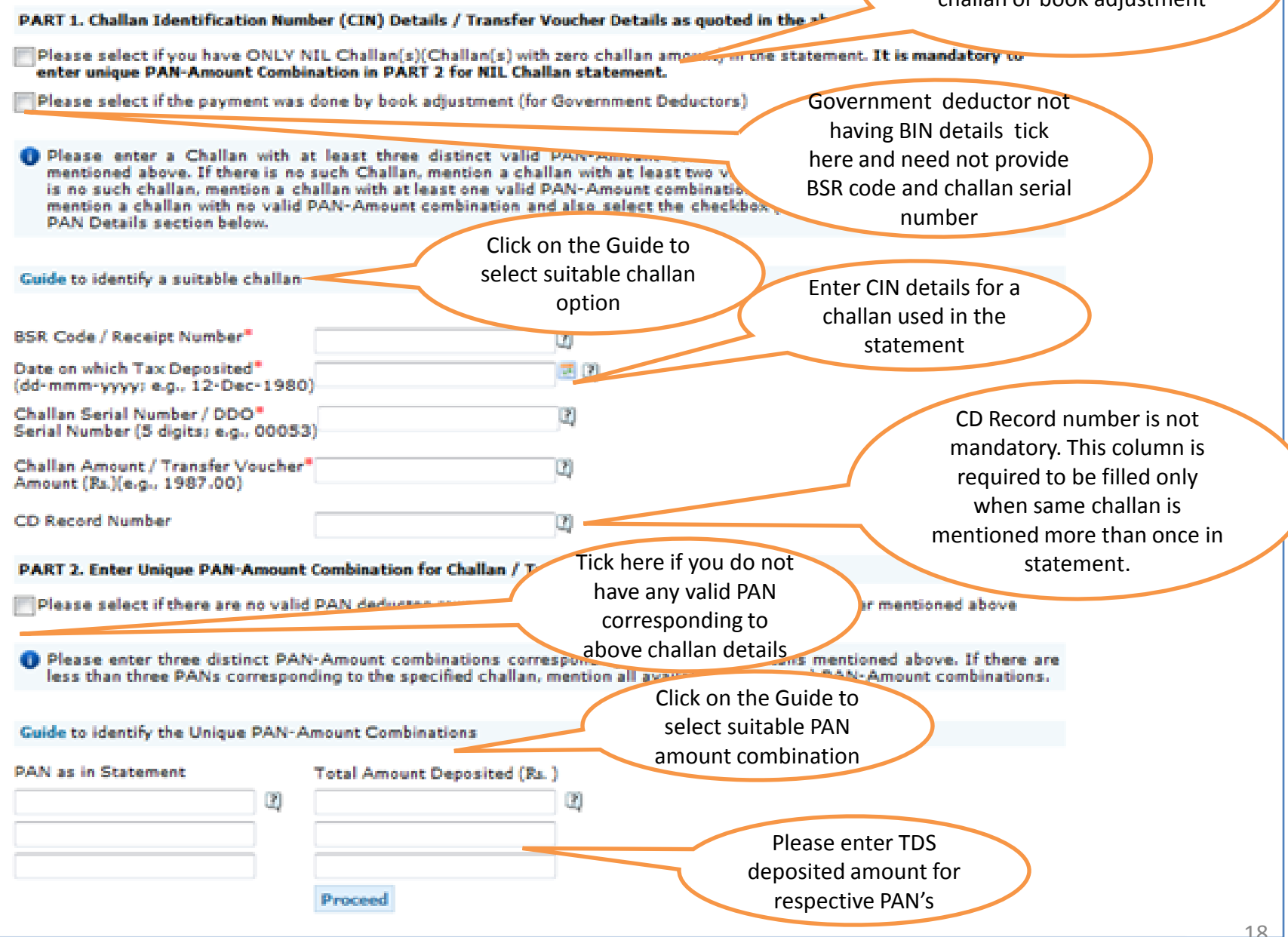

#### **Notes for Validation Screen:**

- Authentication code is generated after KYC information details validation, which remains valid for the same calendar day for same form type, financial year and quarter
- Token Number must be of the **regular statement** of the FY, Quarter and Form Type displayed on the screen
- CIN/BIN details must be entered for the challan/book entry mentioned in the statement corresponding to the FY, Quarter and Form Type mentioned above
- Government deductor can enter only Date of Deposit and Transfer Voucher amount mentioned in the relevant Statement
- Amount should be entered in two decimal places (e.g., 1234.56)
- Only Valid PAN(s) reported in the TDS/TCS statement corresponding to the CIN/BIN details in Part1 must be entered in Part 2 of the KYC. Guide available on the screen can be referred for valid combinations.
- Maximum of 3 distinct valid PANs and corresponding amount must be entered
- If there are less than three such combinations in the challan, user must enter all (either two or one)
- CD Record no. is mandatory only in case of challan is mentioned more than once in the statement
   Copyright © 2012 Income Tax Department

#### **Authentication Code Screen**

|                                                                                                    | Telated Elliks +   cogott                                                                                                    |                   | ocorer and hopmon             |                            |            |                                                 |
|----------------------------------------------------------------------------------------------------|----------------------------------------------------------------------------------------------------|-------------------|-------------------------------|----------------------------|------------|-------------------------------------------------|
| Centralized Process                                                                                                    | ing Cell TRACES                                                                                                    | nalysis and Corr  | ection Enabling System        |                            |            | Regarder and<br>Government of<br>Income Tax Dep |
| Dashboard                                                                                                    | Statements / Payments                                                                                                    | Defaults          | Communications                | Downloads                  | Profile    |                                                 |
| Authentication cod<br>Please copy and si                                                                                                    | le valid for today is 4eDRZM<br>ave the code given below.                                                                                                    |                   | Authentic<br>will be ava      | ation Code<br>ailable here | >          |                                                 |
| Copy nonn in the                                                                                                    |                                                                                                    |                   |                               |                            |            |                                                 |
| This code is valid f                                                                                                    | for today for this FY, Quarter and F                                                                                                    | orm Type and car  | n be reused for the following | g requests for this        | statement: |                                                 |
| This code is valid f<br>Download I                                                                                                    | for today for this FY, Quarter and F<br>Intimation                                                                                                    | form Type and car | n be reused for the following | g requests for this        | statement: |                                                 |
| This code is valid f<br>= Download I<br>= Request for                                                                                                    | for today for this FY, Quarter and F<br>Intimation<br>r TRACES Offline Correction File                                                                                                    | orm Type and car  | n be reused for the following | g requests for this        | statement: |                                                 |
| This code is valid f<br>Download I<br>Request for<br>Request for                                                                                                    | for today for this FY, Quarter and F<br>Intimation<br>r TRACES Offline Correction File<br>r NSDL Conso File                                                                                                    | form Type and car | n be reused for the following | g requests for this        | statement: |                                                 |
| This code is valid f<br>Download I<br>Request for<br>Request for<br>View Defau                                                                                             | for today for this FY, Quarter and F<br>Intimation<br>r TRACES Offline Correction File<br>r NSDL Conso File<br>Ilt Summary                                                                                        | orm Type and car  | n be reused for the following | g requests for this        | statement: |                                                 |
| This code is valid f<br>Download I<br>Request for<br>Request for<br>View Defau<br>File Correct                                                                             | for today for this FY, Quarter and F<br>Intimation<br>r TRACES Offline Correction File<br>r NSDL Conso File<br>Ilt Summary<br>tion                                                                                | form Type and car | n be reused for the following | g requests for this        | statement: |                                                 |
| This code is valid f<br>Download I<br>Request for<br>Request for<br>View Defau<br>File Correct<br>Request for                                                              | for today for this FY, Quarter and F<br>Intimation<br>r TRACES Offline Correction File<br>r NSDL Conso File<br>Ilt Summary<br>tion<br>r Justification Report download                                             | form Type and car | n be reused for the following | g requests for this        | statement: |                                                 |
| This code is valid f<br>Download I<br>Request for<br>Request for<br>View Defau<br>File Correct<br>Request for<br>Upload Correct                                            | for today for this FY, Quarter and F<br>Intimation<br>r TRACES Offline Correction File<br>r NSDL Conso File<br>Ilt Summary<br>tion<br>r Justification Report download<br>rection Statement                        | form Type and car | n be reused for the following | g requests for this        | statement: |                                                 |
| This code is valid f<br>Download I<br>Request for<br>Request for<br>View Defau<br>File Correct<br>Request for<br>Upload Corr<br>Download F                                 | for today for this FY, Quarter and F<br>Intimation<br>r TRACES Offline Correction File<br>r NSDL Conso File<br>It Summary<br>tion<br>r Justification Report download<br>rection Statement<br>Form 27A             | form Type and car | n be reused for the following | g requests for this        | statement: |                                                 |
| This code is valid f<br>= Download I<br>= Request for<br>= Request for<br>= View Defau<br>= File Correct<br>= Request for<br>= Upload Corr<br>= Download F<br>= Download F | for today for this FY, Quarter and F<br>Intimation<br>r TRACES Offline Correction File<br>r NSDL Conso File<br>It Summary<br>tion<br>r Justification Report download<br>rection Statement<br>form 27A<br>form 27D | orm Type and car  | n be reused for the following | g requests for this        | statement: |                                                 |

#### **Challan Correction – Movement of deductee row**

|          |                                             |                                                                                                    |                       | File Correction                                                          |                                |                   |                   |
|----------|---------------------------------------------|----------------------------------------------------------------------------------------------------|-----------------------|--------------------------------------------------------------------------|--------------------------------|-------------------|-------------------|
| TAN      |                                             | AGRA100076                                                                                                    | Original RRR Num      | sber 53240000                                                            | 0005201                        | Latest RRR Number | 41000000000000000 |
| Financia | al Year                                     | 2013-14                                                                                                    | Quarter               | Q1                                                                       |                                | Form Type         | 260               |
| ype of ( | Correction                                  | Select                                                                                                    |                       | View Details                                                             |                                |                   |                   |
| Default  | Summary Details                             | Select<br>Modify / Add Deductes Details<br>Personal Information<br>PAN Correction<br>PAN Correction<br>Pay 2001 B 10 Interact Late 0 |                       | EY C                                                                     | Select ' Ch<br>Correction' fro | allan<br>om drop  |                   |
|          |                                             | Add Challan To Statement                                                                                                    | ang cevy              | Amou                                                                     | down                           |                   |                   |
| Sr.No.   | Тури                                        | of Default                                                                                                    | Default Amount<br>(₹) | Reported As<br>'Interest /<br>Others' Claimed<br>in the Statement<br>(₹) | Payable (₹)                    |                   |                   |
| 1 9      | Short Payment                               |                                                                                                    | 0.00                  | 0.00                                                                     | 0.0                            | 10                |                   |
| 2 5      | Short Deduction                             |                                                                                                    | 72683920.00           | 0.00                                                                     | 72683920.0                     | 0                 |                   |
| 3 1      | Interest on Paymer                          | ts Default u/s 201(1A)                                                                                                    |                       |                                                                          |                                |                   |                   |
| 3(a) 1   | Interest on Short Pa                        | syment *                                                                                                    | 0.00                  | 0.00                                                                     | 0.0                            | 10                |                   |
| 3(b) 1   | Interest on Late Pa                         | yment                                                                                                    | 156000.00             | 900.000                                                                  | 147000.0                       | 10                |                   |
| 3(c) A   | Additional Late Pay<br>processing of latest | ment interest against the correction                                                                                                 | 0.00                  | 0.00                                                                     | 0.0                            | 00                |                   |
| 4 1      | Interest on Deduction                       | on Default u/s 201(1A)                                                                                                    |                       |                                                                          |                                |                   |                   |
| 4(a) 1   | Interest on Short D                         | eduction **                                                                                                    | 10174486.00           | 0.00                                                                     | 10174486.0                     | 10                |                   |
| 4{b} 1   | Interest on Late De                         | duction                                                                                                    | 0.00                  | 0.00                                                                     | 0.0                            | 0                 |                   |
| 4(c) A   | Additional Late Ded<br>processing of latest | uction interest against the<br>correction                                                                                            | 0.00                  | 0.00                                                                     | 0.0                            | 00                |                   |
| 5 1      | Late Filing Fee u/s                         | 2346                                                                                                    |                       |                                                                          |                                |                   |                   |

### Challan Correction – Overbooked Challan

| Matched<br>List of M<br>Select<br>this fu     | challans<br>etched Chall<br>a row and cl<br>a row and c<br>nctionality in  | Unmatched Cl<br>lans in the sta<br>lick on 'Edit Mat<br>lick on 'View a<br>case a particu | nallans A                                                       | ewly Added Chall       | lans<br>ove deducter<br>ce to be cons | Select<br>Cha                  | ' Matc<br>Ilan" ta       | hed<br>b          | lan with suffic      | rient balance, Pleas<br>d deductee rows.                               | e use                             | Impor<br>Not                                                                          | rtant                                                       |                                                     |                                                   |                                       |                         |
|-----------------------------------------------|----------------------------------------------------------------------------|-------------------------------------------------------------------------------------------|-----------------------------------------------------------------|------------------------|---------------------------------------|--------------------------------|--------------------------|-------------------|----------------------|------------------------------------------------------------------------|-----------------------------------|---------------------------------------------------------------------------------------|-------------------------------------------------------------|-----------------------------------------------------|---------------------------------------------------|---------------------------------------|-------------------------|
| CD<br>Reco<br>d<br>Num<br>er<br>(1)           | r BSR Code<br>/ Receipt<br>b Number<br>(2)                                 | Date on<br>which Tax<br>Deposited<br>(3)                                                  | Challan<br>Serial<br>Number /<br>DDO<br>Serial<br>Number<br>(4) | TDS / TCS (Bs.)<br>(5) | Surcharge<br>(Rz.)<br>(6)             | Education<br>Cess (Rs.)<br>(7) | Interest<br>(Rs.)<br>(8) | Levy (Rs.)<br>(9) | Others (Rs.)<br>(10) | Total Tax<br>Deposited (Rs.)<br>(11)<br>(5)+(6)+(7)+(8)+<br>(9)+()     | Cheque<br>No. / DD<br>No.<br>(12) | Whether<br>TDS / TCS<br>Deposited<br>by Bonk<br>Adjustme<br>nt? (Yes /<br>No)<br>(13) | Amount Claimed<br>as 'Total Tax<br>Deposited' (Rs.)<br>(14) | Amount<br>Claimed as<br>'Interest'<br>(Rs.)<br>(15) | Amount<br>Claimed as<br>'Others'<br>(Rs.)<br>(16) | Available<br>Balance<br>(Rs.)<br>(17) | Matching Status<br>(18) |
| 0 2                                           | 401****                                                                    | 31-Aug-2013                                                                               | 14                                                              | 157,000                |                                       | Select the                     | e challan                |                   | 0.00                 | 161,710.00                                                             | -                                 | Yes                                                                                   | 161,710.00                                                  | 0.00                                                | 0.00                                              | 410.00                                | Matched and Consumed    |
| 1 1                                           | 501****                                                                    | 31-Jul-2013                                                                               | 206                                                             | 163,770                | W                                     | hich is ov                     | erbooke                  | d                 | 0.00                 | 163,770.00                                                             | -                                 | Yes                                                                                   | 156,560.00                                                  | 0.00                                                | 0.00                                              | 84.00                                 | Matched and Consumed    |
| 0 3                                           | 102****                                                                    | 30-Sep-2013                                                                               | 132                                                             | 155                    | -                                     |                                |                          | 0.00              | 0.00                 | 161,710.00                                                             |                                   | Yes                                                                                   | 161,710.00                                                  | 0.00                                                | 0.00                                              | 75.00                                 | Matched and Consumed    |
| 10 4                                          | 401-448                                                                    | 31-Aug-2013                                                                               | 245                                                             | 11,744.00              | 0.00                                  | 0.00                           | 0.00                     | 0.00              | 0.00                 | 11,744.00                                                              | -                                 | Yes                                                                                   | 7,725.00                                                    | 0.00                                                | 0.00                                              | 0.00                                  | Matched and Consumed    |
| 4 5                                           | 102****                                                                    | 30-540-2013                                                                               | 132                                                             | 171,495:00             | 0.00                                  | 0.00                           | 0:00                     | 0.00              | 0.00                 | 171,495.00                                                             |                                   | Yes                                                                                   | 7,650.00                                                    | 0.00                                                | 0.00                                              | 75.00                                 | Overbooked              |
|                                               |                                                                            |                                                                                           |                                                                 |                        |                                       |                                |                          |                   | Page                 | of 2 ++ +1                                                             |                                   |                                                                                       |                                                             |                                                     |                                                   |                                       |                         |
| Edited 6<br>Edit Matc<br>View Defa<br>Proceed | Saved Rows<br>and Challan I<br>It Summary<br>to correction<br>prection Sta | Details Reset                                                                             | Matched Ch                                                      | sallan Details View    | w and Move (                          | Deductee 🍣                     | -                        | -                 |                      | Click here to<br>the deducted<br>to be moved<br>from overbo<br>challan | select<br>e row<br>d out<br>oked  | >                                                                                     |                                                             |                                                     |                                                   |                                       |                         |

|      | 4                             | 401++++                       | 31-Aug-2013                            | 242                                                  | 11,744.0                                    | 0.00                           | 0.00                              | 0.00            | 0.00                                 | 0.00                                      | 11,744.00                   | Yes                        |                                  | 7,725.00                                                            | 0.00                                    | 0.00                         |
|------|-------------------------------|-------------------------------|----------------------------------------|------------------------------------------------------|---------------------------------------------|--------------------------------|-----------------------------------|-----------------|--------------------------------------|-------------------------------------------|-----------------------------|----------------------------|----------------------------------|---------------------------------------------------------------------|-----------------------------------------|------------------------------|
| *    | 5                             | 102****                       | 30-5ep-2013                            | 132                                                  | 171,495.0                                   | 0 0 0                          | 0.00                              | 0.00            | 0.00                                 | 0.00 1                                    | 71,495.00                   | Yes                        |                                  | 7,650.00                                                            | 0,00                                    | 0.00                         |
|      |                               |                               |                                        |                                                      |                                             |                                |                                   |                 | 14.44                                | Page 1 of 2                               | 89.81                       |                            |                                  |                                                                     |                                         |                              |
| Ed   | ited & Sav                    | ved Rows                      |                                        |                                                      |                                             |                                |                                   |                 |                                      |                                           |                             |                            |                                  |                                                                     |                                         |                              |
| -    |                               | Charles P                     |                                        |                                                      | the Party of the                            |                                | (9) 5555                          |                 |                                      |                                           |                             |                            |                                  |                                                                     |                                         |                              |
| Edit | Matched                       | Challan D                     | cuirs Rese                             | t Matched Chai                                       | tan Detaile Vi                              | ew and move Dedu               | cipe up                           | /               | Specific                             | c deductee                                | row can a                   | lso                        |                                  |                                                                     |                                         |                              |
|      | PAN as pe                     | r Stateme                     | ent*                                   | Se                                                   | arch Res                                    | et Search                      |                                   |                 | be sear                              | ched by er                                | ntering the                 | 2                          | )                                |                                                                     |                                         |                              |
| -    |                               |                               |                                        |                                                      |                                             |                                |                                   | -               | PAN as                               | per staten                                | nent                        | -                          |                                  |                                                                     |                                         |                              |
| 0    | List of dec                   | uctee row                     | is attached to                         | selected challa                                      | n                                           |                                |                                   |                 |                                      |                                           |                             |                            |                                  |                                                                     |                                         |                              |
|      |                               |                               |                                        |                                                      |                                             |                                |                                   |                 |                                      |                                           |                             |                            |                                  | -                                                                   |                                         |                              |
|      | CD<br>Record<br>Number<br>(1) | DD<br>Record<br>Number<br>(2) | Deductee<br>reference<br>number<br>(3) | PAN of the<br>Deductee as<br>per<br>statement<br>(4) | Changed PAN<br>in this<br>correction<br>(5) | Name of the<br>Deductee<br>(6) | Name as per<br>changed PAN<br>(7) | Section<br>Code | Date of<br>Payment/Cre<br>dit<br>(8) | Amount<br>Paid/Credite<br>d (Rs. )<br>(9) | TD5 / TC5<br>(Rs. )<br>(10) | Surcharge<br>(Rs.)<br>(11) | Education<br>Cess (Rs. )<br>(12) | Total tax<br>Deducted/C<br>ollected (Rs.<br>)<br>(13)<br>(10)+(11)+ | Total Tax<br>Deposited<br>(Rs.)<br>(14) | Date of<br>Deduction<br>(15) |
| _    | - 16                          |                               |                                        |                                                      |                                             |                                |                                   | _               |                                      |                                           |                             |                            |                                  | (12)                                                                |                                         |                              |
| 8    | 5                             | 1                             |                                        | 10000 20061                                          | e e                                         | 550                            | -                                 | 192             | 31-Aug-2013                          | 0.00                                      | 0.00                        | 0.00                       | 0.00                             | 0.00                                                                | 0.00                                    |                              |
|      | 5                             | 2                             |                                        | ADDETOLOGIA                                          |                                             | Babyto, SSO                    |                                   | 192             | 31-Aug-2013                          | 0.00                                      | 0.00                        | 0.00                       | 0.00                             | 0.00                                                                | 0.00                                    |                              |
|      | 5                             | 3                             |                                        |                                                      | a.                                          |                                |                                   | 192             | 31-Aug-2013                          | 0.00                                      | 0.00                        | 0.00                       | 0.00                             | 0.00                                                                | 0.00                                    |                              |
| 1    | 5                             | 4                             |                                        |                                                      |                                             | Mr. Imrana 550                 | ÷                                 | 192             | 31-Aug-2013                          | 0.00                                      | 0.00                        | 0.00                       | 0.00                             | 0.00                                                                | 0.00                                    |                              |
| 10   | 5                             | 5                             |                                        | -                                                    | 24                                          | Mudgal, SSA                    | -                                 | 192             | 31-Aug-2013                          | 0                                         | 0.00                        | 0.00                       | 0.00                             | 0.00                                                                | 0.00                                    |                              |
|      |                               |                               |                                        |                                                      |                                             |                                |                                   | Page 1          | of 10                                | • /                                       | On s                        | electing th                | ne challan,                      | , all                                                               |                                         | /iew 1 - 5 of 76             |
|      |                               |                               | -                                      |                                                      |                                             |                                |                                   |                 |                                      | (                                         | the u                       | underlying                 | deductee                         |                                                                     |                                         |                              |
| MOV  | e Deducti                     | NE HOWE                       | 4                                      |                                                      |                                             |                                |                                   |                 |                                      |                                           | rows                        | s will be di               | splayed                          |                                                                     |                                         |                              |
|      | Defails C                     |                               |                                        |                                                      |                                             |                                |                                   |                 |                                      |                                           |                             |                            |                                  |                                                                     |                                         |                              |
|      | Detection of                  | all of the lot of the         |                                        |                                                      |                                             |                                |                                   |                 |                                      |                                           |                             |                            |                                  |                                                                     |                                         |                              |
| Pro  | ceed to c                     | orrection                     | statement                              |                                                      |                                             |                                |                                   |                 |                                      |                                           |                             |                            |                                  |                                                                     |                                         |                              |
| Sub  | mit Corre                     | ction State                   | ement                                  |                                                      |                                             |                                |                                   |                 |                                      |                                           |                             |                            |                                  |                                                                     |                                         |                              |

|   | List of dec                       | juctes row                        | s attached to                          | selected challan                                  |                                             |                                          |                                     |                 |                                          |                                           |                                                |                                             |                                            |                                                                       |                                        |                              |
|---|-----------------------------------|-----------------------------------|----------------------------------------|---------------------------------------------------|---------------------------------------------|------------------------------------------|-------------------------------------|-----------------|------------------------------------------|-------------------------------------------|------------------------------------------------|---------------------------------------------|--------------------------------------------|-----------------------------------------------------------------------|----------------------------------------|------------------------------|
|   | CD<br>Record<br>Number<br>(1)     | DD<br>Escord<br>Number<br>(2)     | Deductee<br>reference<br>number<br>(3) | PAN of the<br>Deductee as<br>per statement<br>(1) | Changed PAN<br>in this<br>correction<br>(5) | Name of the<br>Deducter<br>(6)           | Narrie as per<br>changed PAN<br>(7) | Section<br>Code | Date of<br>Payment/Cred<br>It<br>(D)     | Arrount<br>Paid/Credited<br>(₹.)<br>(9)   | TDS / TCS<br>(₹.)<br>(10)                      | Surchargs<br>(T.)<br>(11)                   | Education<br>Cess (₹ )<br>(12)             | Total tax<br>Deducted/C<br>ollected (₹)<br>(13)<br>(10)+(11)+<br>(12) | Total Tax<br>Deposited<br>(₹ )<br>(14) | Date of<br>Deduction<br>(15) |
| İ | 1                                 | 1                                 | 1                                      |                                                   |                                             | BHERHAR KUMAR                            | BHENHAR KUMAR                       | 195             | 05                                       | 1,000,000.00                              | 4,000.00                                       | 0.00                                        | 0.00                                       | 4,000.00                                                              | 1,500.00                               | 03-(4)-2015                  |
|   | 1                                 | 2                                 |                                        |                                                   |                                             | SHEKHAR KUMAR                            | -                                   | 195             | 05-Juin                                  | 1,000,000.00                              | 4,000.00                                       | 0.00                                        | 0.00                                       | 4,000.00                                                              | 4,000.00                               | 05-Jui-2015                  |
|   | 1                                 | 3                                 |                                        | 10000100100                                       | · · · · ·                                   | SHEKHAR KUMAR                            | *                                   | 195             | 03-Jul-201                               | 00.000                                    | 4,000.00                                       | 0.00                                        | 0.00                                       | 4,000.00                                                              | 4,000.00                               | 05-Jul-2015                  |
|   | 1                                 | 4                                 |                                        | -                                                 |                                             | SHEKHAR KUMAR                            | -                                   | 195             | 05-241-2015                              |                                           | 4,000.00                                       | 0.00                                        | 0.00                                       | 4,000.00                                                              | 4,000.00                               | 05-Jui-2015                  |
|   | Move De<br>Default S<br>ceed to c | eductee R<br>ummary<br>correction | oncs 2                                 |                                                   | Click h<br>out th<br>ded                    | here to mov<br>the selected<br>uctee row | /e                                  | hage 1 o        | s an an an an an an an an an an an an an | elect the<br>ifferent c<br>to or mo<br>fo | e deduct<br>hallan w<br>re than t<br>or select | ee row to<br>vith avai<br>he TDS<br>ed dedu | o be mo<br>lable ba<br>deposit<br>ctee rov | oved out<br>alance eo<br>red amou<br>w(s)                             | to a<br>qual<br>unt                    | w 1 - 5 of 10                |

Note: deductee rows can be moved to a existing challan in the statement with sufficient available balance or to a newly added challan in the statement.

|    | 1) Total Ta<br>2) Number                                 | ns in the states<br>x Deposited of<br>of Challans with | the selecte<br>Ramaining                                 | d deductee n<br>Available Bal   | od deductee<br>ows: Rs.3,5<br>ance (column | rows can be<br>00.00<br>17) greater | eoved<br>then or equi   | el to Total Te                     | x Deposited          | of the selecte                        | d deducter                        | rowsil                                                                    |                                                          |                                                     |                                                    |                                      |                                                                |                      |
|----|----------------------------------------------------------|--------------------------------------------------------|----------------------------------------------------------|---------------------------------|--------------------------------------------|-------------------------------------|-------------------------|------------------------------------|----------------------|---------------------------------------|-----------------------------------|---------------------------------------------------------------------------|----------------------------------------------------------|-----------------------------------------------------|----------------------------------------------------|--------------------------------------|----------------------------------------------------------------|----------------------|
|    | 3) Select a<br>BSR<br>Code /<br>Receipt<br>Number<br>(1) | Date on<br>which Tax<br>Deposited<br>(2)               | Challen<br>Serial<br>Number<br>/ DDO<br>Serial<br>Number | TDS /<br>TCS (₹ )<br>(f)        | Sercharg<br>e (₹ )<br>(5)                  | Educatio<br>n Cess<br>(₹ )<br>(6)   | Interest<br>(₹.)<br>(7) | rows will be<br>Levy (준 )<br>(장)   | Others<br>(₹)<br>(9) | Total Tax<br>Deposited<br>(₹)<br>(10) | Cheque<br>No. /<br>DD No.<br>(11) | Whether<br>TDS /<br>TCS<br>Deposited<br>by Book<br>Adjustmen<br>t? (Yes / | Amount<br>Claimed<br>as Total<br>Tax<br>Deposited<br>(T) | Arrount<br>Claimed<br>as Intere<br>st' (₹ )<br>(14) | Amount<br>Claimed<br>as 'Other<br>s' (\$ )<br>(15) | Available<br>Balance<br>(₹ )<br>(16) | Remaining<br>Available<br>Salance in<br>Chaflan<br>(₹)<br>(17) | Dates                |
| a) | 2561111                                                  | 28-Ant-2011                                            | 281                                                      | 1,000,000                       | 0.00                                       | 0.00                                | 0.00                    | 0.00                               | 0.00                 | 1,000,000.0                           | 0                                 | No)<br>(12)                                                               | 400,000.0                                                | 1 000 00                                            | 1 000 00                                           | 599,000.0                            | 599,00 -                                                       | (15)                 |
|    | 384****                                                  | 05-Mar-2014                                            | 509                                                      | 1,000,000                       | 0.00                                       | 0.00                                | 0.00                    | 0.00                               | 0.00                 | 1,000,000.0                           | 0                                 | No                                                                        | 0<br>400,000.0                                           | 1,000.00                                            | 1,000.00                                           | 0<br>599,000.0                       | 599,0C                                                         | 00-pu-20<br>05-pu-20 |
| 5  | 215****                                                  | 25-Feb-20                                              | 830                                                      | 1,000,000                       | 0.00                                       | 0.00                                | 0.00                    | 0.00                               | 0:00                 | 1,000,000.0                           | 0                                 | No                                                                        | 400,000.0                                                | 1,000.00                                            | 1,000.00                                           | 599,000.0                            | 599,00 <sup>88</sup>                                           | 03-jui-20            |
| 5  | 576++++                                                  | 27-Jan-2014                                            | 1                                                        | 1,000,000                       | 0.00                                       | 0.00                                | 0.00                    | 0.00                               | 0.00                 | 1,000,000.0                           | ٥                                 | No                                                                        | 400,000.0                                                | 1,000.00                                            | 1,000.00                                           | 599,000.0                            | 599,00                                                         | 05-341-20            |
| -  | E041111                                                  | 10 La 5012                                             | -                                                        | 90                              |                                            | 6.66                                | 0.00                    | 6.65                               | 6.00                 | 1,000,000.0                           | .8                                |                                                                           | 400,000.0                                                | 1.000.00                                            | 1.656.06                                           | \$99,000.0                           | 599,00 =                                                       | w1-5 d               |
| 0  | f you want<br>recipts to f                               | to use da                                              | List<br>state<br>bala                                    | of all ch<br>ement v<br>nce wil | allans<br>with av<br>Il be dis             | in the<br>ailable<br>played         | o novenent              | Page <sup>1</sup><br>lan to states | of 2 🚥               | Type of Correc                        | tion" drop                        | down to add                                                               | i dalan/book                                             | entry                                               |                                                    | Vitw                                 | 1 - 5 of 8                                                     |                      |

#### List of challan with available balance in the statement will be displayed

| 0 | List of chells                             | ens in the states                                      | ent to which                                                    | in the selecte                               | id deductee                                | rows can be                        | moved                         |                                  |                            |                                       |                                   | 5                                                                                        | Importa<br>Notes                                                   | ant                                                 |                                                  | >                                    |                                                                |
|---|--------------------------------------------|--------------------------------------------------------|-----------------------------------------------------------------|----------------------------------------------|--------------------------------------------|------------------------------------|-------------------------------|----------------------------------|----------------------------|---------------------------------------|-----------------------------------|------------------------------------------------------------------------------------------|--------------------------------------------------------------------|-----------------------------------------------------|--------------------------------------------------|--------------------------------------|----------------------------------------------------------------|
| 0 | (1) Totsi Ta<br>(2) Number<br>(3) Select a | x Deposited of<br>of Challans with<br>deallan from the | the selected<br>Remaining<br>below list                         | i deductee n<br>Available Bal<br>to move the | ows: Rs.5,5<br>ence (column<br>deductee ro | 00.00<br>17) greater<br>ws.The wov | than or equ<br>red deductes   | al to Total Ta<br>: rows will be | e Deposited<br>tagged/atte | l of the selecte<br>sched to the di   | d deducter<br>allan to wi         | rows8<br>with the deduc                                                                  | tee now's are                                                      | noved                                               |                                                  |                                      |                                                                |
|   | ESR<br>Code /<br>Receipt<br>Number<br>(1)  | Date on<br>which Tax<br>Deposited<br>(2)               | Challan<br>Serial<br>Number<br>/ DDO<br>Serial<br>Number<br>(3) | TDS /<br>TCS (₹ )<br>(f)                     | Surcharg<br>e (₹ )<br>(5)                  | Educatio<br>n Cess<br>(₹)<br>(6)   | Interest<br>(₹)<br>(7)        | Levy (₹ )<br>(8)                 | Others<br>(₹)<br>(9)       | Total Tax<br>Deposited<br>(₹)<br>(10) | Cheque<br>No. /<br>DD No.<br>(11) | Whether<br>TD5 /<br>TCS<br>Deposited<br>by Book<br>Adjustmen<br>t? (Yes /<br>No)<br>(12) | Amount<br>Claimed<br>as 'Total<br>Tax<br>Deposited'<br>(₹)<br>(13) | Amount<br>Claimed<br>as listere<br>st' (₹ )<br>(14) | Amount<br>Claimed<br>as 'Other<br>s' (t)<br>(15) | Available<br>Balance<br>(₹ )<br>(16) | Remaining<br>Available<br>Balance in<br>Challan<br>(₹)<br>(17) |
| V | 2501111                                    | 25-Apr-2015                                            | 281                                                             | 1,000,000                                    | 0.00                                       | 0.00                               | 0.00                          | .0.00                            | 9.00                       | 1,000,000.0                           | 0                                 | No                                                                                       | 405,000.0                                                          | 1,000.00                                            | 1,000.00                                         | 599,000.0                            | 599,00                                                         |
|   | 384****                                    | 05-Mar-2014                                            | 509                                                             | 1.000,000                                    | 0.00                                       | 0.00                               | 0.00                          | 0.00                             | 0.00                       | 1,000,000.0                           | 0                                 | No                                                                                       | 400,000.0                                                          | 1,000.00                                            | 1,000.00                                         | 599,000.0                            | 599,00                                                         |
| 2 | 215****                                    | 25-Feb-2014                                            | 830                                                             | 1,0                                          | 0.00                                       | 0.00                               | 0.00                          | 0.00                             | 0.00                       | 1,000,000.0                           | 0                                 | No                                                                                       | 400,000.0                                                          | 1,000.00                                            | 1,000.00                                         | 599,000.0                            | 599,0C                                                         |
| 0 | 576****                                    | 27-Jan-2014                                            | 669                                                             | 1,000,000                                    |                                            |                                    |                               | 0.00                             | 0.00                       | 1,000,000.0                           | 0                                 | No                                                                                       | 400,000.0                                                          | 1,000.00                                            | 1,000.00                                         | 599,000.0                            | 599,00                                                         |
| 1 |                                            | 20.1 2012                                              |                                                                 |                                              | which a                                    | he chai<br>vailable<br>the Ta      | lan fro<br>e balan<br>ax dedu | ce is mo                         | ore or<br>nount            | 100.0                                 | )                                 | *-                                                                                       | 400,000.0                                                          | Clicko                                              | 1 con co                                         | 599,000.0                            | 599,00 *                                                       |
| 0 | lf you want<br>receipts to f               | to use dealian the statement an                        | which is not<br>ad the adde                                     | displayeo<br>d challan can                   | of the d                                   | educte<br>deductes ro              |                               | to be mo                         | oved                       | Type of Correc                        | tion" drop                        | down to ad                                                                               | dalan/book                                                         | analy .                                             | ~                                                | -                                    |                                                                |

Example :

Deductee Detail Record 1 : 2000 Deductee Derail Record 2 : 2000 Deductee Detail Record 3 : 1000 Challan Detail Record 1 : 2000s Challan Detail Record 2 : 5000 Challan Detail Record 3 : 5200

Total TDS deducted fort he tow to be moved : 5000

As Challan with available balance should be equal to or more than TDS deducted amount , so in this case Deductee Detail Record 1,2,3 can be moved only either Challan Detail Record 2 or Challan Detail Record 3

Copyright © 2012 Income Tax Department

|          |           |                   |                      |                  |                      | Cha              | llan Correcti         | on             |               |                 |                           |                 |                        |                                 |                          |                        |                          |                        |
|----------|-----------|-------------------|----------------------|------------------|----------------------|------------------|-----------------------|----------------|---------------|-----------------|---------------------------|-----------------|------------------------|---------------------------------|--------------------------|------------------------|--------------------------|------------------------|
| Ma       | tched Chi | allans U          | nmatched Ch          | allans No        | ewly Added Challa    | ans              |                       |                |               |                 |                           |                 |                        |                                 |                          |                        |                          |                        |
| List     | of Mate   | hed Chall         | ans in the sta       | tement           |                      |                  |                       |                |               |                 |                           |                 |                        |                                 |                          |                        |                          |                        |
|          | Calact a  | my and di         | ek oo 'Edit Mate     | had Challen      | Details' to edit our | ment details o   | f Totocost/Law        |                |               |                 |                           |                 |                        |                                 |                          |                        |                          |                        |
| •        | atien a   |                   |                      | neu chailen      | Details to earl pay  | intencioecans o  | i interese cer        | 1              |               |                 |                           |                 |                        |                                 |                          |                        |                          |                        |
| 0        | Select a  | row and d         | ick on View an       | d Move Ded       | uctee' button to mo  | ve deductee      | ows from one          | challan to an  | other challan | with sufficient | t balance. Please us      | e this          |                        |                                 |                          |                        |                          |                        |
| Ť        | functions | lity in case      | a particular chi     | allan has insi   | ufficient balance to | be consumed      | for tax payme         | nt(Total Tax I | Deposited) of | attached dedu   | ctee rows.                |                 |                        |                                 |                          |                        |                          |                        |
|          | <b>CD</b> |                   |                      | Challan          |                      |                  |                       |                |               |                 | Total Tax                 |                 | Whether<br>TDS /       |                                 | Amount                   | Amount                 |                          |                        |
|          | Record    | Code /<br>Receipt | Date on<br>which Tax | Number /<br>DDO  | TDS / TCS (₹)        | Surcharge<br>(₹) | Education<br>Cess (₹) | Interest (₹)   | Levy (₹)      | Others (₹)      | Deposited (₹)<br>(11)     | Cheque<br>No. / | Deposited<br>by Book   | Amount Claimed<br>as 'Total Tax | Claimed<br>as "Interest" | Claimed<br>as 'Others' | Available<br>Balance (₹) | Matching Status        |
|          | er<br>(1) | Number<br>(2)     | (3)                  | Serial<br>Number | (3)                  | (6)              | 0                     | (#)            | (0)           | (14)            | (5)+(6)+(7)+(8)+<br>(9)+0 | (12)            | Adjustmen<br>t? (Yes / | (14)                            | (₹)<br>(15)              | (₹)<br>(16)            | (17)                     | (16)                   |
|          |           |                   |                      | (1)              |                      |                  |                       |                |               |                 |                           |                 | No)<br>(13)            |                                 |                          |                        |                          |                        |
|          | 1         | 2194444           | 27-May-2013          | 261              | 1,010,000.00         | 0.00             | 0.00                  | 0.00           | 0.00          | 0.00            | 1,000,000.00              | 0               | No                     | 396,000.00                      | 1,000.00                 | 1,000.00               | 603,000.00               | Matched and Consumed   |
|          | 8         | 384****           | 05-Mar-2014          | 509              | 1,000 00.00          | 0.00             | 0.00                  | 0.00           | 0.00          | 0.00            | 1,000,000.00              | 0               | No                     | 400,000.00                      | 1,000.00                 | 1,000.00               | 599,000.00               | Matched and Consumed C |
|          | 7         | 215****           | 25-Feb-2014          | 830              | 1,000,0              | 0.00             | 0.00                  | 0.00           | 0.00          | 0.00            | 1,000,000.00              | 0               | No                     | 400,000.00                      | 1,000.00                 | 1,000.00               | 599,000.00               | Matched and Consumed C |
| •        |           |                   |                      |                  |                      |                  |                       |                |               |                 |                           |                 |                        |                                 |                          |                        |                          |                        |
|          |           |                   |                      |                  |                      | he impa          | cted                  |                |               | 10 -01 Page     | of 2 III III              |                 |                        |                                 |                          |                        |                          | View 1                 |
| <b>.</b> | Red & Se  | eved Rows         |                      |                  | ( ,                  | hallans v        | vill be               |                |               |                 |                           |                 |                        |                                 |                          |                        |                          |                        |
|          |           |                   |                      |                  | h                    | ighlighte        | d                     |                |               |                 |                           |                 |                        |                                 |                          |                        |                          |                        |
|          | Edit      | Matched C         | hallan Details       | ;                | Reset Natch          | ed Chanan o      | PGHIS                 | View           | and Move D    | eductee         | 2)                        |                 |                        |                                 |                          |                        |                          |                        |
| _        |           |                   |                      |                  |                      |                  |                       |                |               |                 |                           |                 |                        |                                 |                          |                        |                          |                        |
| View     | Default   | Summary           |                      |                  |                      |                  |                       |                |               |                 |                           |                 |                        |                                 |                          |                        |                          |                        |
| Pro      | ceed to   | correctio         | n statement          |                  |                      |                  |                       |                |               |                 |                           |                 |                        |                                 |                          |                        |                          |                        |
|          |           |                   |                      |                  |                      |                  |                       |                |               |                 |                           |                 |                        |                                 |                          |                        |                          |                        |
|          | Subr      | nit Correc        | tion Statemen        | t                |                      |                  |                       |                |               |                 |                           |                 |                        |                                 |                          |                        |                          |                        |

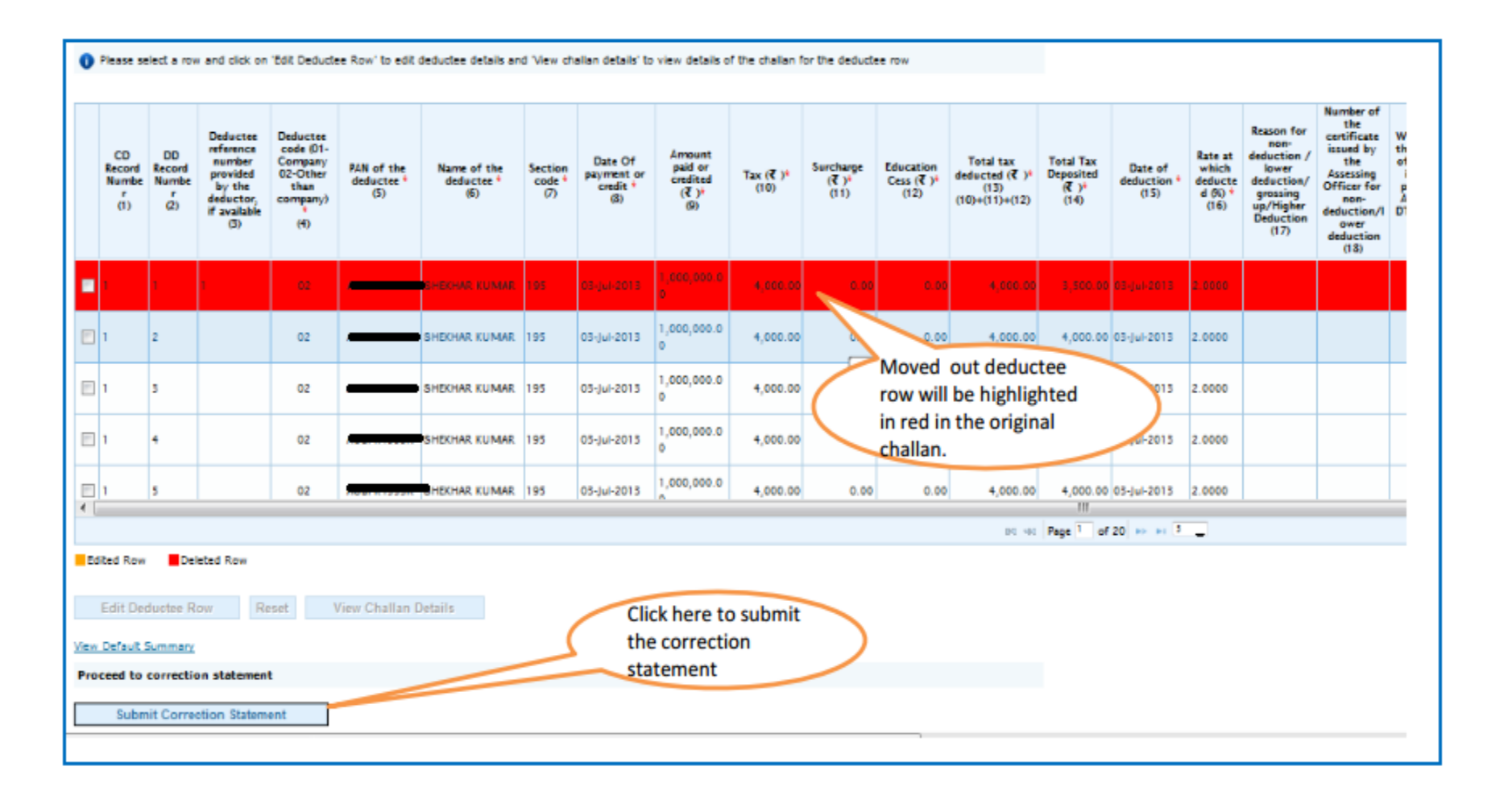

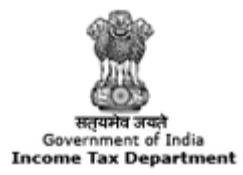

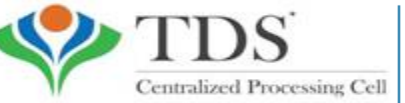

TRACES

TDS Reconciliation Analysis and Correction Enabling System

# **Action Summary**

#### **Action Summary – Submit to Admin User**

| Home   About Us   Cont               | DS red Processing Cell | RACES                                     | aout<br>Analysis and | Search In •         | Keywurd G         |          | B English |
|--------------------------------------|------------------------|-------------------------------------------|----------------------|---------------------|-------------------|----------|-----------|
| Dashboard                            | Statements /           | / Payments                                | Defaults             | Communications      | Downloads         | Profile  | Help      |
|                                      |                        |                                           | File                 | e Correction        |                   |          |           |
| TAN                                  |                        | Original RRS                              | R Number             | 112300000005515     | Latest RRR Number | 11230000 | 000(5153  |
| Financial Year                       | 2013-14                | Quarter                                   |                      | Q1                  | Form Type         | 26Q      |           |
| Type of Correction                   | Select                 |                                           | *                    | View Details        |                   |          |           |
| Action Summary<br>Challen Correction | Act<br>Click on<br>Ad  | t <b>ion summary</b><br>Submit to<br>Imin | for Q1 of            | FY 2013-14 for Form | 1 26Q             |          |           |

#### Above Screen will be appeared in case correction submitted by Sub-user

#### **Action Summary**

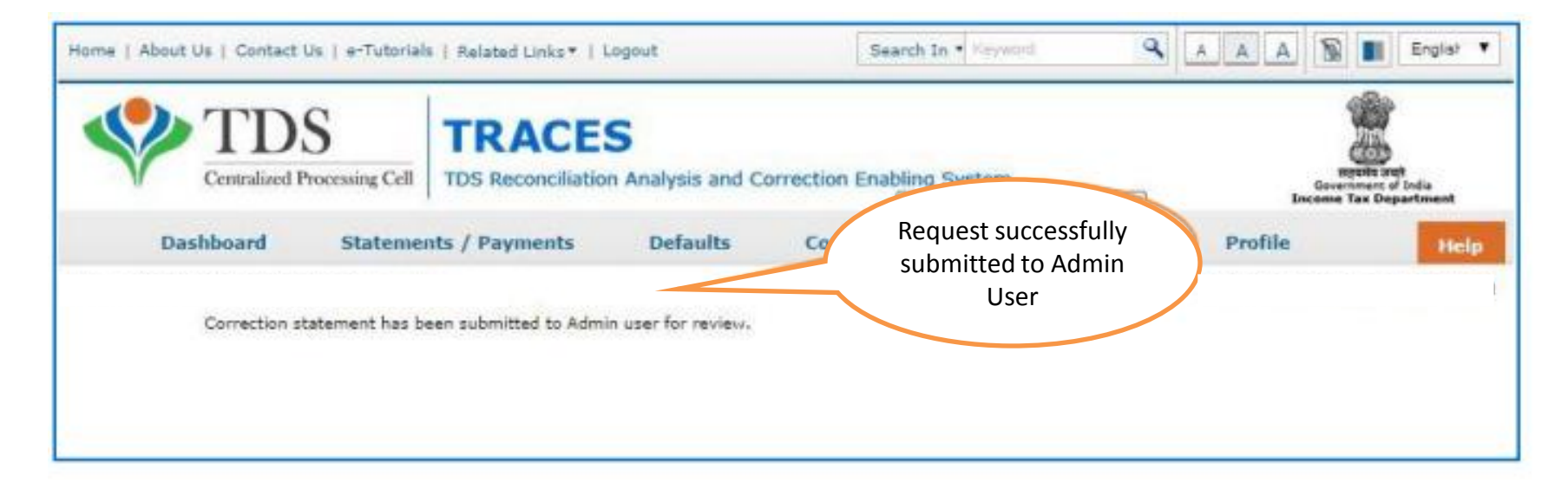

Request will be submitted to Admin user . Sub-user cannot submit the correction from ' Correction Ready for Submission'. Sub-user should only be able to view statements saved by them

#### **Action Summary- View Edited Statement**

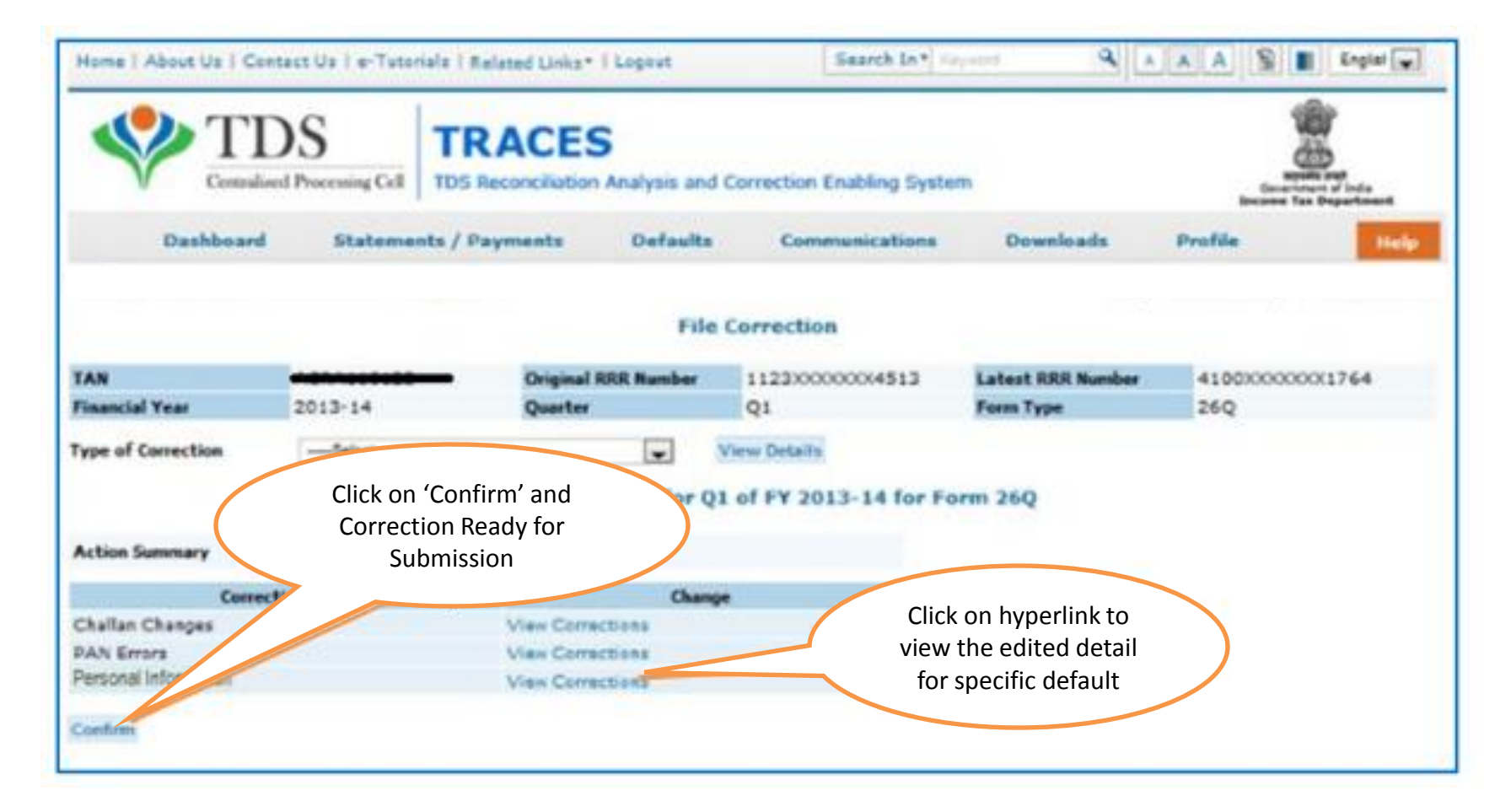

#### Both Admin User and Sub-user can able to view statements saved by them

#### **Action Summary- Admin User Login**

| Dashboard       Statements / Payments       Defaults       Communications       Downloads       Profile       Here         Correction Statements Ready For Submission         Let a row and click on 'View Statement' to view Action Summary screen for the statement         Financial Year       Quarter       Form Type       User Id         2013-14       Q1       26Q       A |                           | S<br>Processing Cell | TRACE      | S<br>on Analysis and ( | Correction Enabling Syste | m         |                       | Bacteria Car | )<br>eat<br>of India<br>sportment |
|----------------------------------------------------------------------------------------------------|---------------------------|----------------------|------------|------------------------|---------------------------|-----------|-----------------------|--------------|-----------------------------------|
| Correction Statements Ready For Submission         lect a row and click on 'View Statement' to view Action Summary screen for the statement         Financial Year       Quarter       Form Type       User Id         2013-14       Q1       26Q       According                                                                                                    | Dashboard                 | Statements           | / Payments | Defaults               | Communications            | Downloads | Profile               |              | He                                |
| Financial Year         Quarter         Form Type         User Id           2013-14         Q1         26Q         Amountable                                                                                                    |                           |                      | Corre      | ection Stateme         | nts Ready For Submiss     | ion       |                       |              |                                   |
| 2013-14                                                                                                    | elect a row and click or  | n 'View Statement    | Corre      | ection Statemer        | nts Ready For Submiss     | ion       | 22346-43<br>2021-0-12 |              |                                   |
|                                                                                                    | felect a row and click or | n 'View Statement    | Corre      | ection Stateme         | nts Ready For Submiss     | ion       |                       |              |                                   |

#### **Action Summary- Admin User Login**

| Home   About Us   Contact       | Us   e-Tutorials   Related Links      | Logout                                                     | Search In • Keyw               | rord 🍳    | A A A     | English +                                                 |
|---------------------------------|---------------------------------------|------------------------------------------------------------|--------------------------------|-----------|-----------|-----------------------------------------------------------|
| Centralized F                   | S<br>Processing Cell TDS Reconciliat  | S<br>ion Analysis and C                                    | Correction Enabling Syste      | m         | 0<br>Ince | experies and<br>experience of India<br>nee Tax Department |
| Dashboard                       | Statements / Payments                 | Defaults                                                   | Communications                 | Downloads | Profile   | Help                                                      |
|                                 | Messa                                 | ge from webpage                                            |                                | <u> </u>  |           |                                                           |
| Select a row an<br>Financial Ye | ct the row for<br>Action              | 2 Do you want to a                                         | cancel the Correction Statemer | et        | Click     | on ok to take                                             |
| View Statement                  | Sancel Statement                      |                                                            |                                |           | action    | for cancellation                                          |
|                                 | Click o<br>Statem<br>user wa<br>the c | on ' Cancel<br>ent ' in case<br>nts to cancel<br>orrection | >                              |           |           |                                                           |

#### **Action Summary- Admin User**

| Dashboard       Statements / Payments       Defaults       Communications       Downloads       Profile         Correction Statements Ready For Submission         t a row and click on 'View Statement' to view Action Summary screen for the statement         Financial Year       Quarter       Form Type       User id         2013-14       Q1       26Q       Select the row for action | Centralized Processing Cell                                    | TRACES                                                             | is and Correction Enabling Sys             | tem       | Guv<br>Tacquee | - |
|----------------------------------------------------------------------------------------------------|----------------------------------------------------------------|--------------------------------------------------------------------|--------------------------------------------|-----------|----------------|---|
| Correction Statements Ready For Submission<br>at a row and click on 'View Statement' to view Action Summary screen for the statement<br>Financial Year Quarter Form Type User Id<br>2013-14 Q1 28Q<br>Statement Cancel Statement<br>Select the row for action                                                                                                    | Dashboard Stateme                                              | ents / Payments Defa                                               | ults Communications                        | Downloads | Profile        |   |
| Et a row and click on 'View Statement' to view Action Summary screen for the statement       Financial Year     Quarter       2013-14     Q1       Statement     Cancel Statement       Statement     Select the row for action                                                                                                    |                                                                | Correction Sta                                                     | atements Ready For Submis                  | sion      |                |   |
| 2013-14 Q1 28Q Statement Cancel Statement Select the row for action                                                                                                    |                                                                | Correction Sta                                                     | atements Ready For Submis                  | sion      |                |   |
| Statement Cancel Statement Select the row for action                                                                                                    | t a row and click on 'View Staten<br>Financial Year            | Correction Sta<br>nent' to view Action Summary so<br>Quarter       | roen for the statement                     | sion      | User Id        | _ |
|                                                                                                    | t a row and click on 'View Staten<br>Financial Year<br>2013-14 | Correction Sta<br>nent' to view Action Summary so<br>Quarter<br>Q1 | reen for the statement<br>Form Type<br>20Q | sion      | User Id        |   |

#### **Action Summary- Submit For Processing**

| Home   About Us   Cont                                                         | S Processing Cell                       | TRACES                                                                 | and Correction Enal | oling System | ٩                             | A A A S                                           | English w          |
|--------------------------------------------------------------------------------|-----------------------------------------|------------------------------------------------------------------------|---------------------|--------------|-------------------------------|---------------------------------------------------|--------------------|
| Dashboard                                                                      | Statement                               | s / Payments Defai                                                     | ilts Commun         | ications     | Downloads                     | Profile                                           | Help               |
|                                                                                |                                         | Action Summary fo                                                      | r Q1 of FY 2013-    | 14 for Form  | 26Q                           |                                                   |                    |
| Action Summary                                                                 |                                         |                                                                        | 6                   | Click on h   | vperlinks to<br>ne Action     |                                                   |                    |
| Correcti                                                                       | ion Type                                | d                                                                      | hange               | Sun          | mary                          |                                                   |                    |
| Challan Changes<br>PAN Errors<br>Personal Information<br>Submit For Processing | dit Correction Stat                     | View Corrections<br>View Corrections<br>View Corrections<br>emont Back |                     |              | For edit<br>statem<br>correct | ing in correct<br>ent Select " E<br>tion statemer | tion<br>dit<br>nt" |
| F                                                                              | Select 'Sub<br>Processing' to<br>furthe | mit for<br>proceed<br>er                                               |                     |              |                               |                                                   |                    |

Admin User needs to attached the digital signature and submit the correction

### **Action Summary- Attach Digital Signature**

| Home   About Us   Com                             | act Us   e-Tutorials   Relate | ed Links*   Logout        | Search In* Xeyword             | 9 A A A          | S Englat V        |
|---------------------------------------------------|-------------------------------|---------------------------|--------------------------------|------------------|-------------------|
| Centraliz                                         | Web Signer                    | CES                       | a manufacture.                 | X                | Construct of Indu |
| Dashboard                                         | er reb signer                 |                           | sing Cell                      |                  | Help              |
| Action Summary                                    | Content to Sign:              |                           |                                |                  |                   |
| Correc                                            | SCM^WF^163434^RDY             | SUB^10037158^2014-08-     | 14 14:30:17.0^260^/            | 41000000661      |                   |
| Challan Changes<br>PAN Errors<br>Deductee Changes |                               |                           |                                |                  |                   |
| Submit For Processing                             | Windows Store P12/PFX         | (                         | Select and attach<br>Signature | n digital        |                   |
|                                                   | Common Name                   | Issuer Name               | Serial No                      |                  |                   |
|                                                   | test test test                | e-Mudhra Sub CA for Class | s 2 Gold 50070                 |                  |                   |
|                                                   | test test test                | e-Mudhra Sub CA for Class | s 2 Gold 34222                 | 13               |                   |
|                                                   | test test test                | e-Mudhra Sub CA for Class | s 2 Gold 34214                 | 11 I             |                   |
|                                                   | teste test test               | e-Mudhra Sub CA for Class | s 2 Gold 34213                 | -                |                   |
|                                                   | View Certificate              |                           | Sign                           | Cancel           |                   |
| Copyright C                                       | 2022 silcome rax peparone     | At I will and Concident   | нткасу новсу — нурапияни       | g нонсу такараск | Sitemap           |

#### **Action Summary – Token Number Generated**

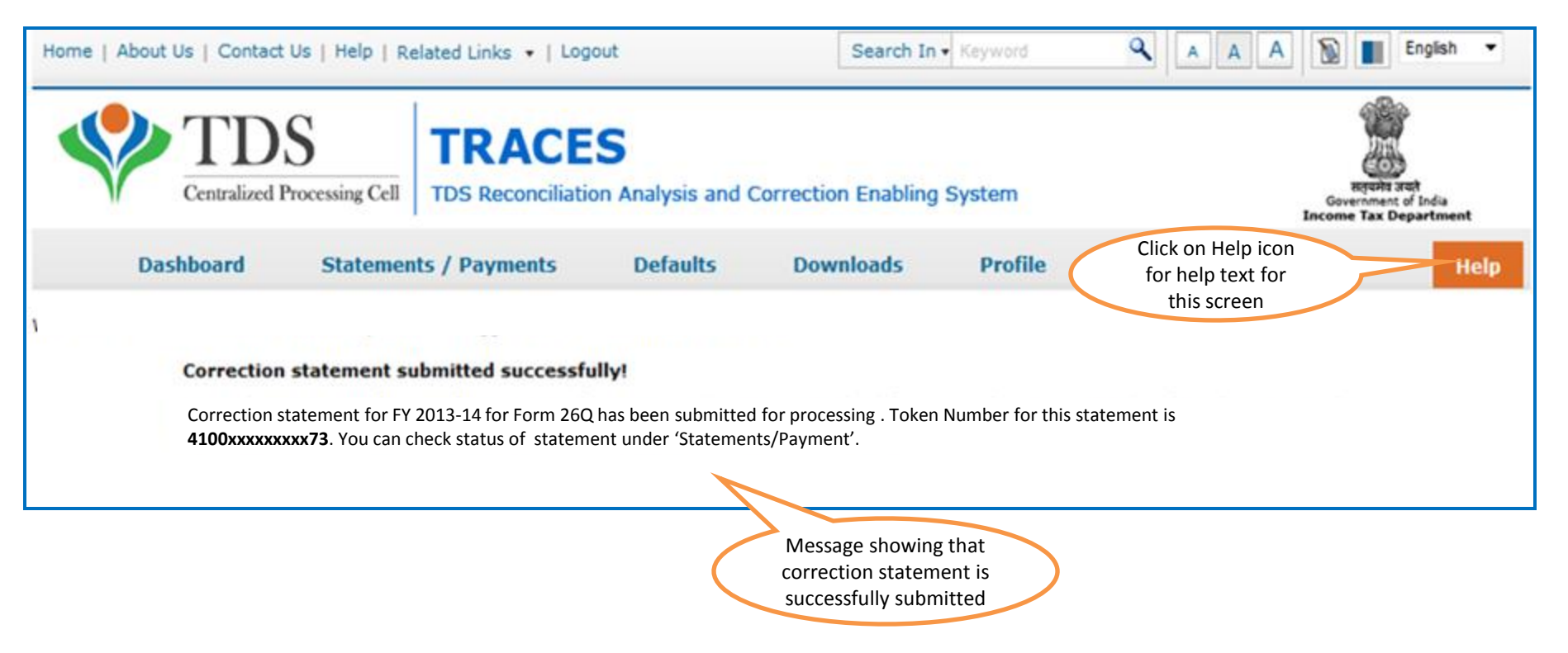

Note: Note down the Token Number for future reference

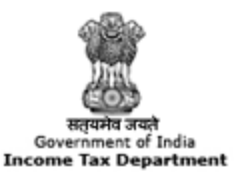

TRACES

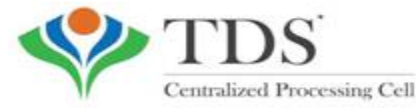

**TDS Reconciliation Analysis and Correction Enabling System** 

# THANK YOU

#### Please Note:

1) For Feedback : You can share your feedback on contactus@tdscpc.gov.in

2) **For any Query :** You can raise your concern on "Request for Resolution" as Online Grievance on TRACES Website.

3) For any query related to website: You can raise your concern on below mentioned numbers Toll Free Number - 18001030344 Land Line Number - 0120 4814600

Copyright © 2012 Income Tax Department